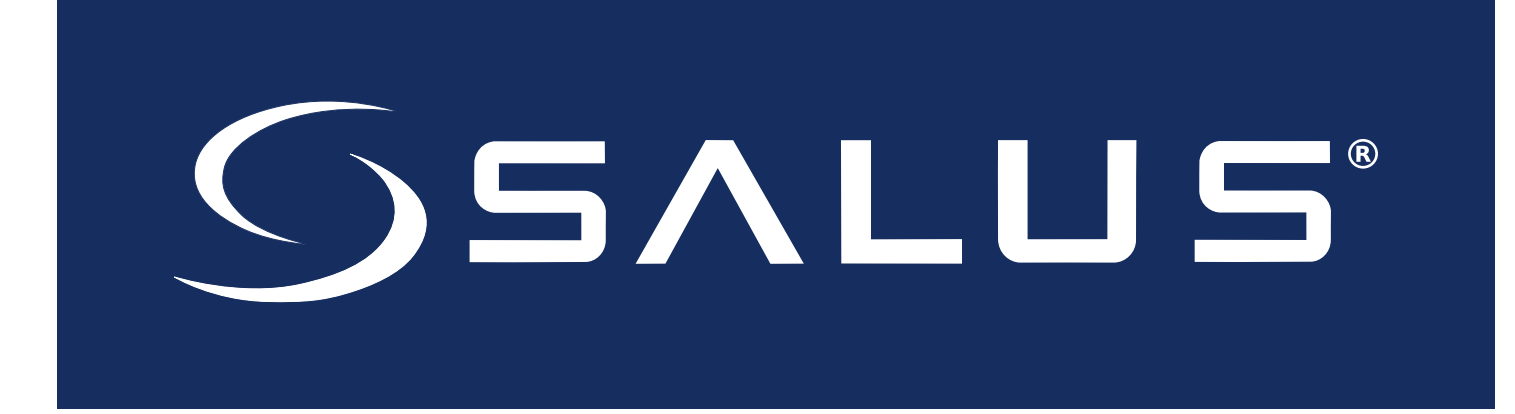

### SC824ZB Smart Relay – Low Voltage

### User Manual

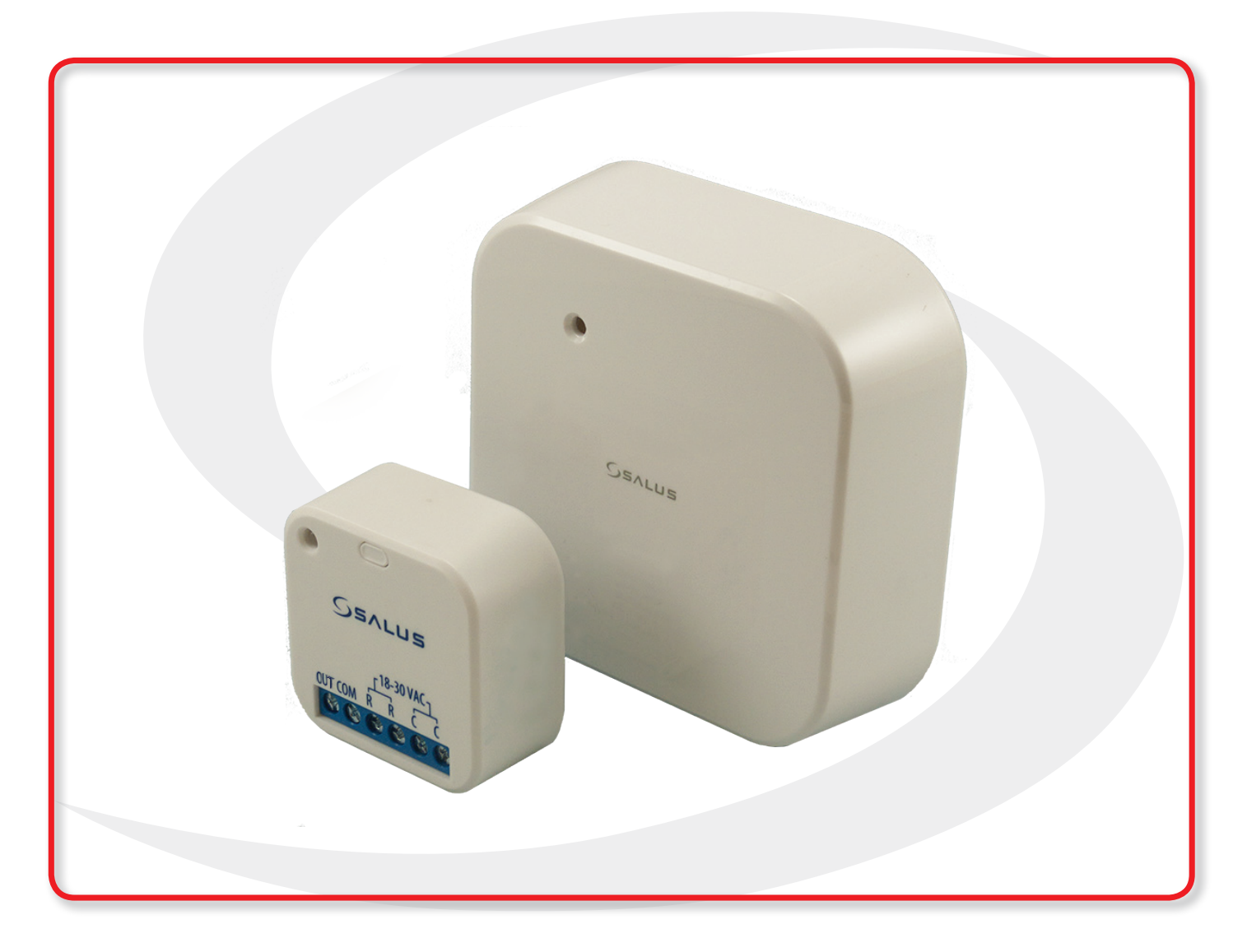

SMC-UM-SC824ZB-202001v1\_2020-2-28

# SC824ZB Smart Relay – Low Voltage User Manual **Contents**

#### Section

#### Page

| 1 | Introduction                                             |
|---|----------------------------------------------------------|
|   | Device Overview                                          |
|   | In The Box                                               |
|   | Tools Required /Optional                                 |
| 2 | Installation                                             |
|   | Installation using Wall Mount with Cover2-1              |
|   | Installation with Surface Mounting Adhesive2-2           |
| 3 | Joining/Pairing Instructions                             |
|   | Joining the network for SALUS Smart Home Control Only3-1 |
|   | Pairing with AWRT10RF Wireless Radiant Thermostat        |
| 4 | Operation & Setup                                        |
|   | Local Relay Operation                                    |
|   | Schedule Setup with SALUS Smart Home Application4-1      |
|   | Setup Options                                            |
| 5 | Factory Defaults                                         |
|   | Resetting Factory Defaults Settings                      |

### SC824ZB Smart Relay – Low Voltage User Manual **Safety Instructions**

### **Safety Instructions**

Please read these instructions carefully BEFORE INSTALLING and using the SC824ZB Smart Relay. Keep this guide in a safe place for future reference.

- Installation and repairs are to be performed by a qualified contractor in strict accordance with the requirements of state and local regulating agencies. In the absence of local requirements, follow ANSI/NFPA 70, National Electric Code.
- The SC824ZB Smart Relay uses a 24 VAC power source. **DO NOT CONNECT** this device to supply voltages above 30 VAC.
- **DO NOT** expose the Smart Relay to voltage fluctuations of more than 10% (±2.4 VAC)
- **DO NOT** install the SC824ZB in a bathroom or area of excessive moisture.
- **DO NOT** allow the Smart Relay to get wet.
- **DO NOT** expose the SC824ZB Smart Relay to temperatures below -20°F (-4°C) or above 122°F (60°C).
- DO NOT allow the Smart Relay to operate in temperatures below 32°F (0°C) or above 113°F (45°C).
- **DO NOT** use solvents or aggressive cleaning agents to clean the device. A dry, soft cloth is recommended.

### Section 1 SC824ZB Smart Relay – Low Voltage User Manual Introduction

#### **Device Overview**

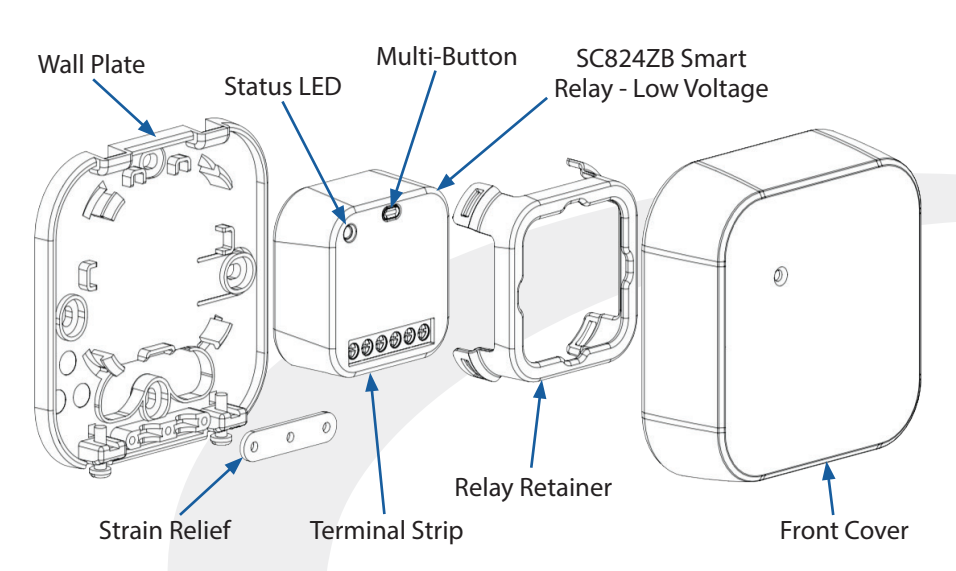

| ltem              | Description                                                  |
|-------------------|--------------------------------------------------------------|
| Wall<br>Plate     | Allows surface mounting of the SC824ZB Smart Relay           |
| Relay<br>Retainer | Attaches the SC824ZB to the Wall Plate                       |
| Multi-<br>Button  | For pairing and identification of the SC824ZB Smart Relay    |
| Strain<br>Relief  | Prevents damage to the wiring terminals from external forces |
| Terminal<br>Strip | For connecting relay contacts and power supply               |
| Status<br>LED     | Provides status feedback<br>about the SC824ZB Relay          |

#### In The Box

**BEFORE BEGINNING** installation, confirm that all parts are present in the package:

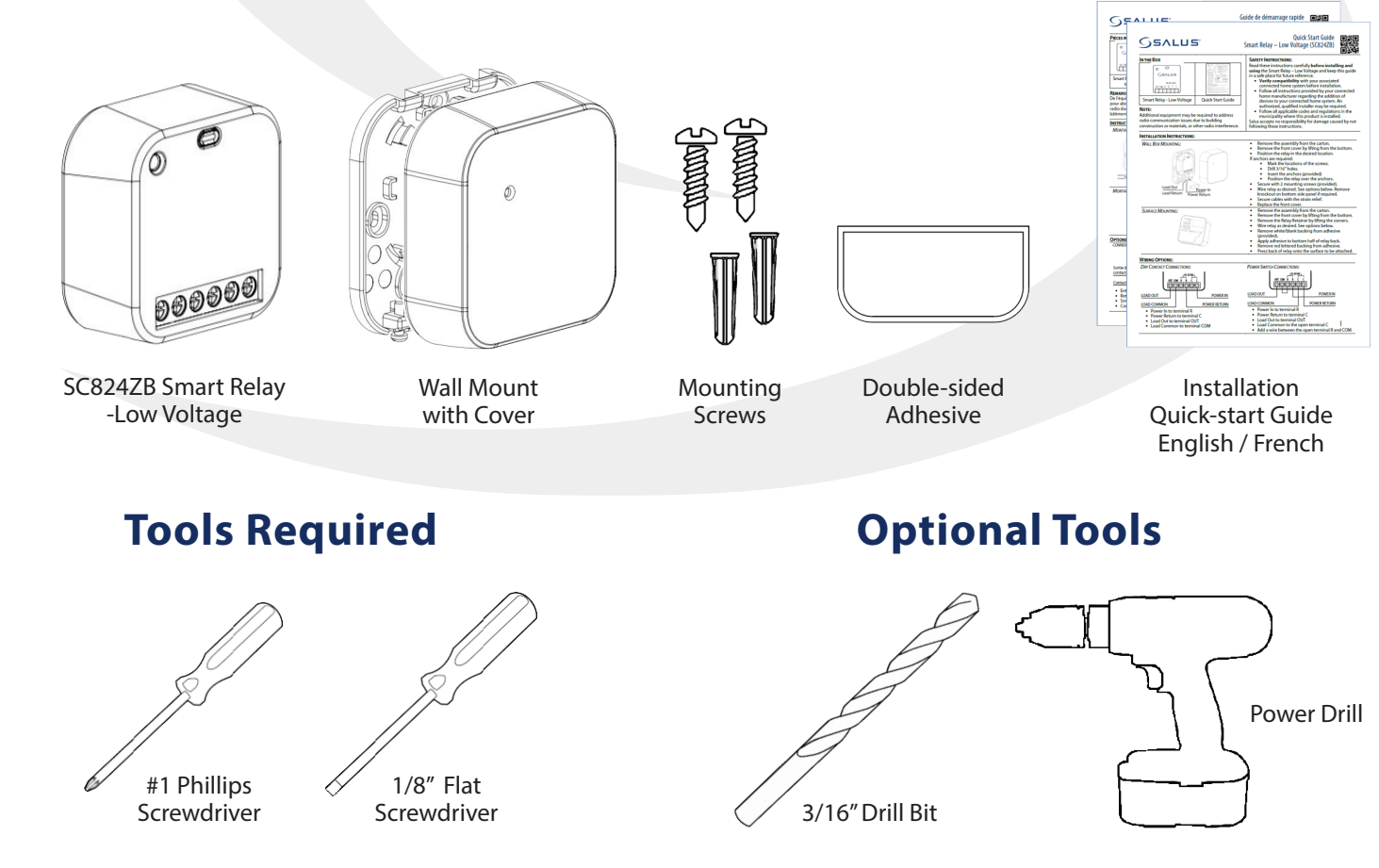

## Section 2 SC824ZB Smart Relay – Low Voltage User Manual Installation

#### **Installation Using Wall Mount With Cover**

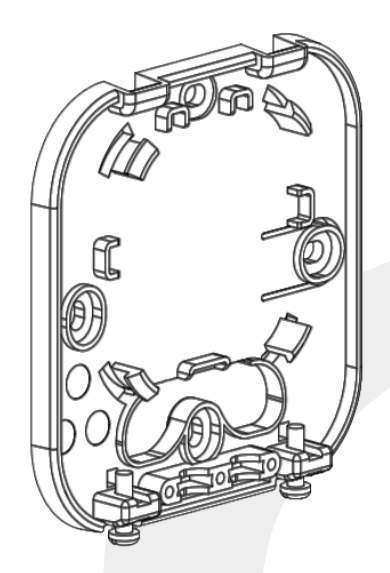

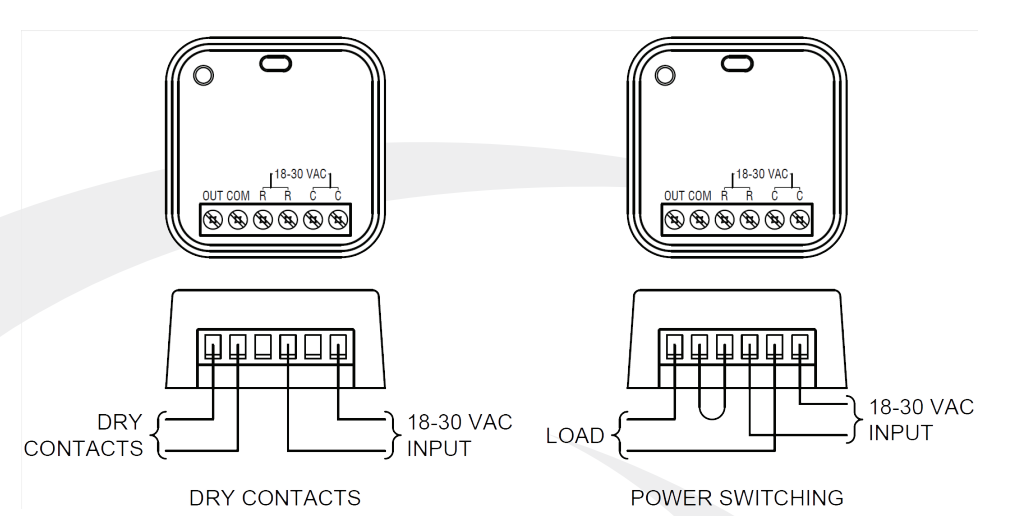

**Step 1.** Attach the wall plate (if used) for the Smart Relay in a suitable location using the screws included.

**Step 2.** Wire the SC824 Smart Relay using the appropriate diagram above. Run wires through the strain relief before proceeding to the next step. For a power switching application, a jumper must be applied between R & COM.

Locate the Smart Relay in or near the location that it will be installed to account for radio interference
Avoid locations where exposure to splashing water, accumulation of dirt/grease or where temperatures exceed 104°F (40°C)

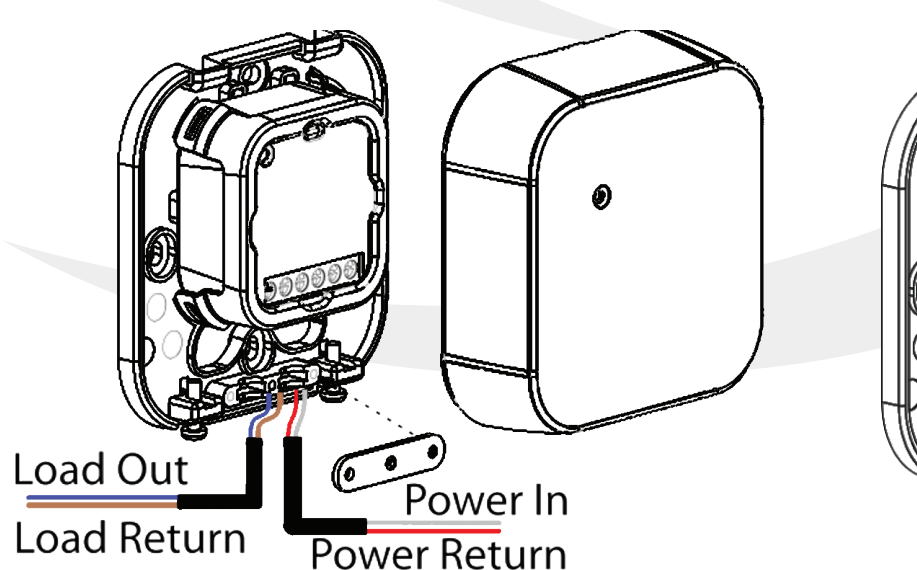

**Step 3.** Place SC824ZB Smart Relay in the space provided on the wall plate and use the retaining clip to hold it in place. Tighten the strain relief to hold wires securely.

**Step 4.** Remove the knockout portion of the cover to allow wires to pass through. Assemble the enclosure cover, making sure the wires don't interfere with proper closure.

### Sc824ZB Smart Relay – Low Voltage User Manual Installation

#### **Installation With Surface Mounting Adhesive**

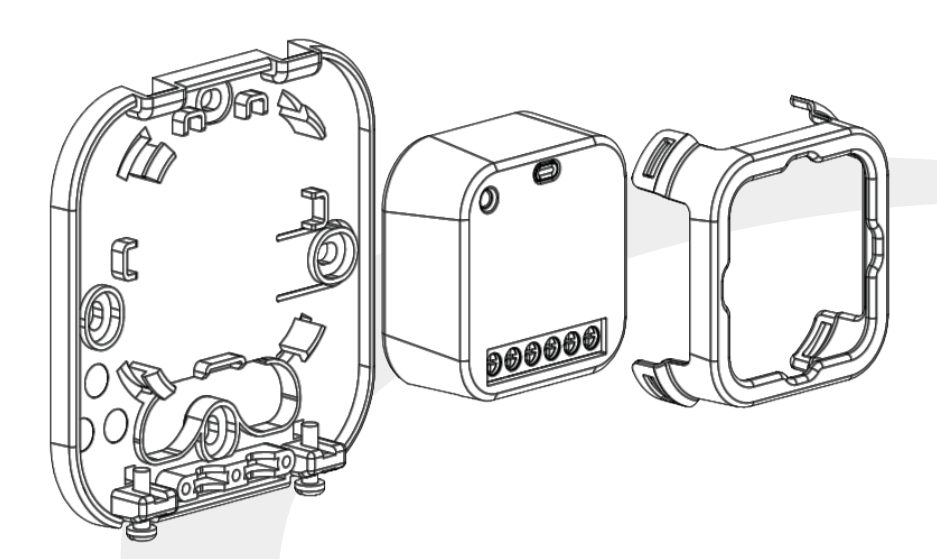

**Step 1.** Remove Smart Relay from Mounting Kit.

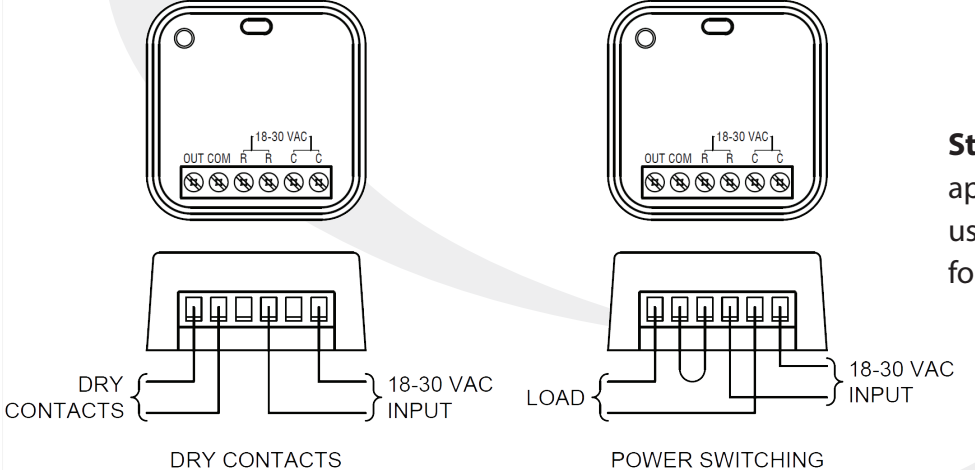

**Step 2.** Wire the relay using the appropriate diagram. Be sure to use a jumper between R & COM for Power Switching.

**Step 3.** Remove the white backing with no text from the adhesive provided.

**Step 4.** Apply the adhesive to the back of the Smart Relay at the bottom below the text.

**Step 5.** Remove the lettered backing from the double-sided adhesive and apply the relay to the desired surface.

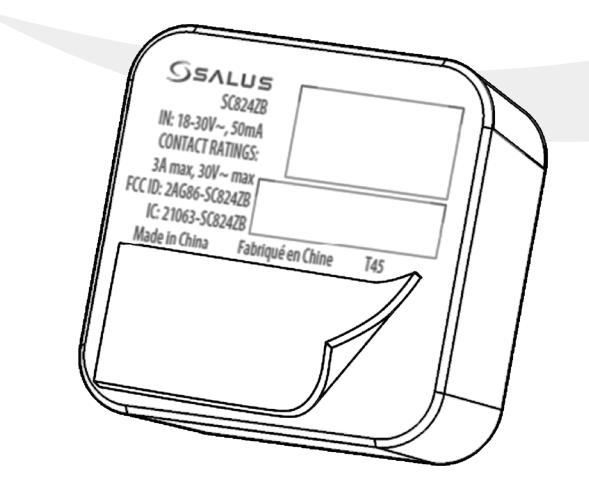

#### Joining the Network for SALUS Smart Home Control Only

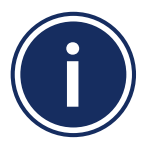

Be sure the Smart Relay is located at or near its intended location to account for potential radio interference.

**Step 1.** Be sure that there is power applied to the SC824ZB Smart Relay and the Status LED is repeating a sequence of 3 red flashes then pause.

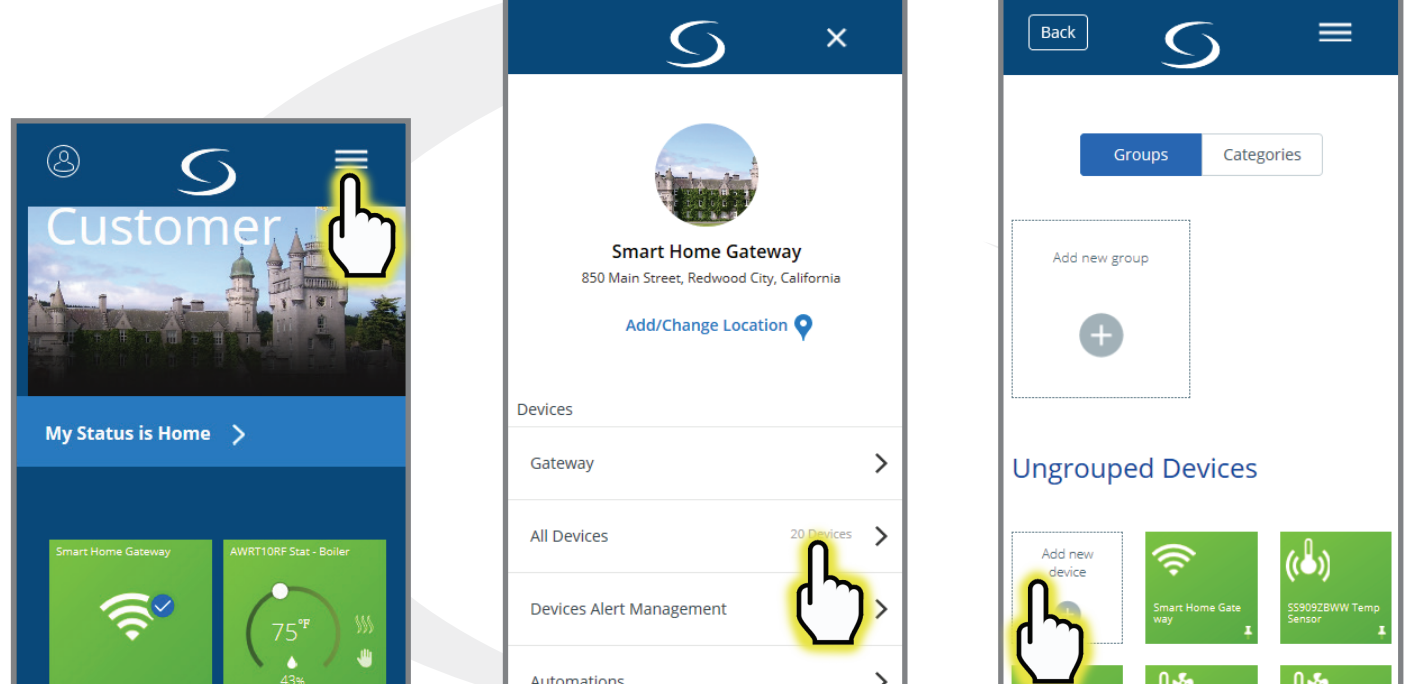

**Step 2.** Open the SALUS Smart Home application, select the drop-down menu from the upper right of the screen and select: *All Devices* → *Add New Device* 

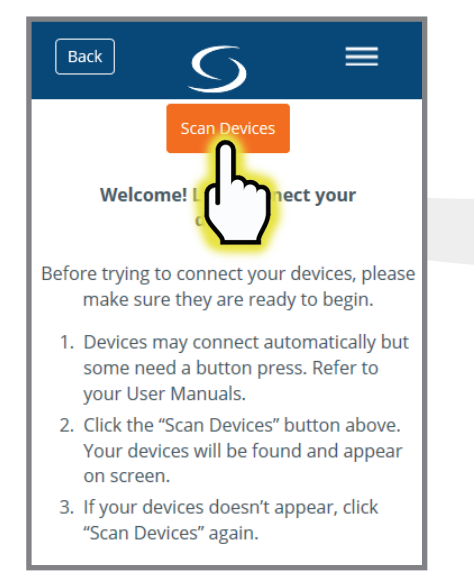

Step 3. Press "Scan Devices."

|      | Back 5 =                                                                       |       |
|------|--------------------------------------------------------------------------------|-------|
|      | Let's connect your device                                                      |       |
| Cheo | k the box next to each device you'd li<br>connect now. Click "Connect Devices" | ke to |
|      | Scanning for devices                                                           |       |
|      | Connect Devices                                                                |       |
|      | Cancel                                                                         |       |
|      |                                                                                |       |

After pressing "Scan for Equipment", the SALUS Smart Home application scans for devices.

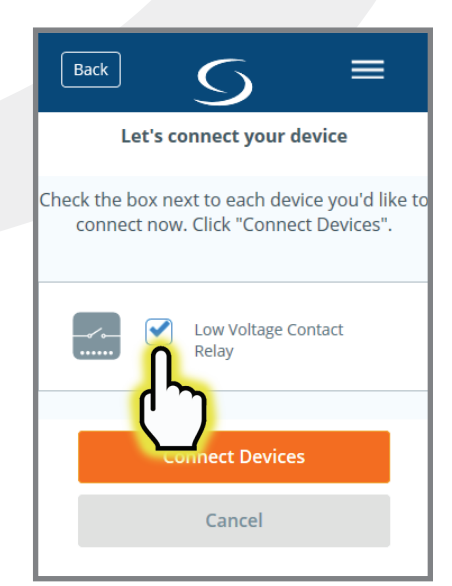

**Step 4.** Check the box for the Smart Relay and press "Connect Devices".

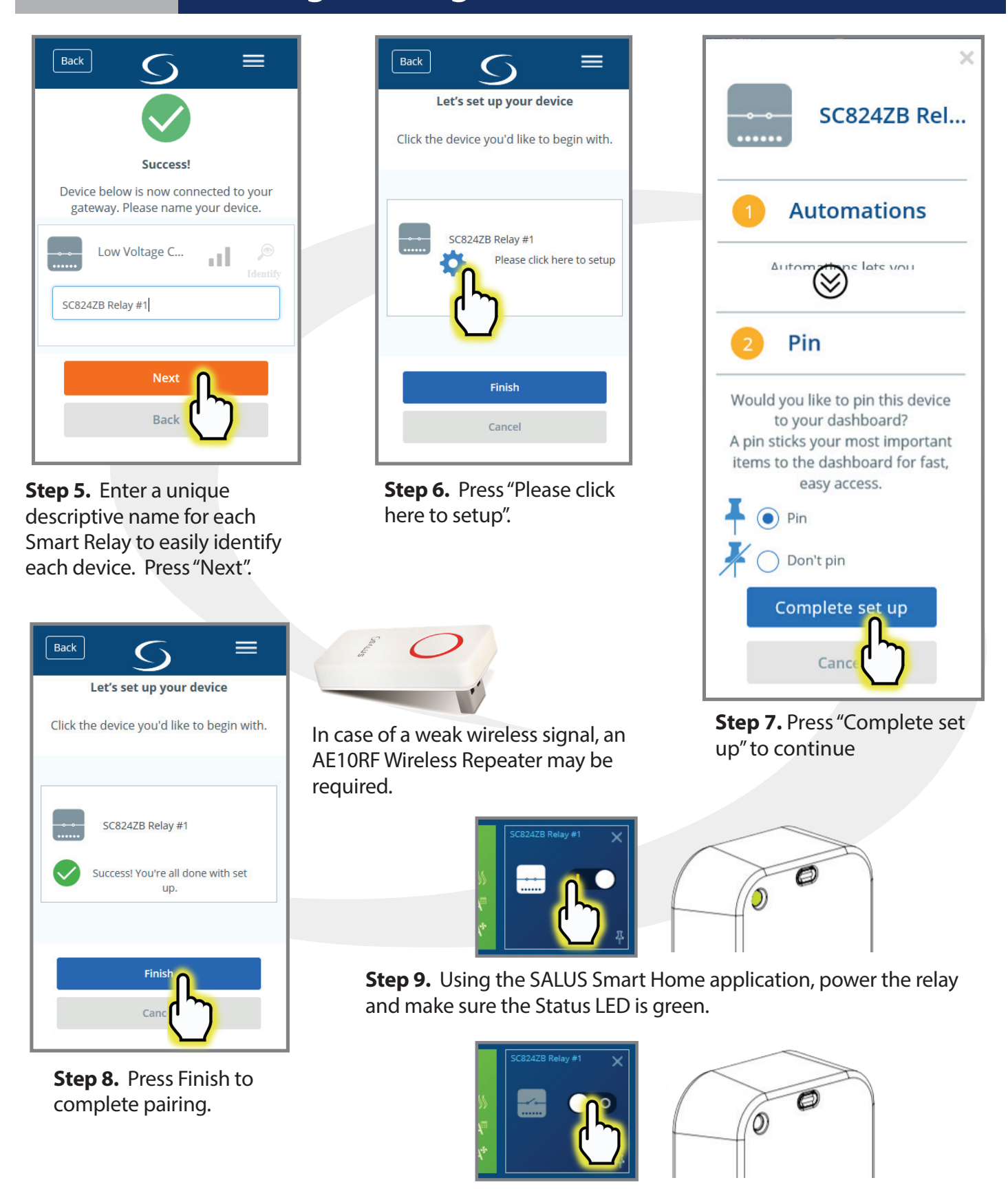

Step 10. Switch off the relay and make sure the Status LED goes off.

#### Pairing with AWRT10RF Wireless Radiant Thermostat

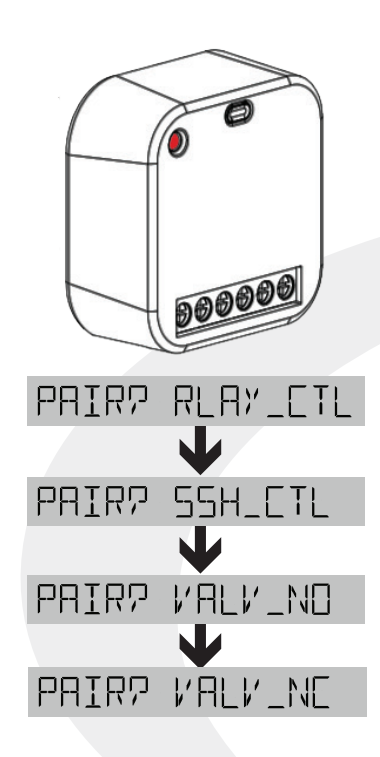

**Step 1.** Be sure there is power applied to the SC824ZB Smart Relay and the Status LED is repeating a sequence of 3 red flashes. If the Smart Relay is not flashing as described, reset the device using the procedure described in Section 5.

**Step 2.** Prepare the AWRT10RF Thermostat by inserting the batteries. Use the  $\checkmark$  key to change from PAIR? RLAY\_[TL to PAIR? VALY\_NO or PAIR? VALY\_NC. Using only the  $\checkmark$  bypasses the PAIR? R]TR\_VLY, PAIR? R[V] and PAIR? R[V2 options. If the required options aren't displayed, refer to the AWRT10RF IOM for support.

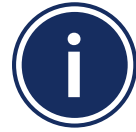

Only the  $V \cap LV = N \cap A$  and  $V \cap LV = N \cap B$  options can be used with the SC824ZB Smart Relay.

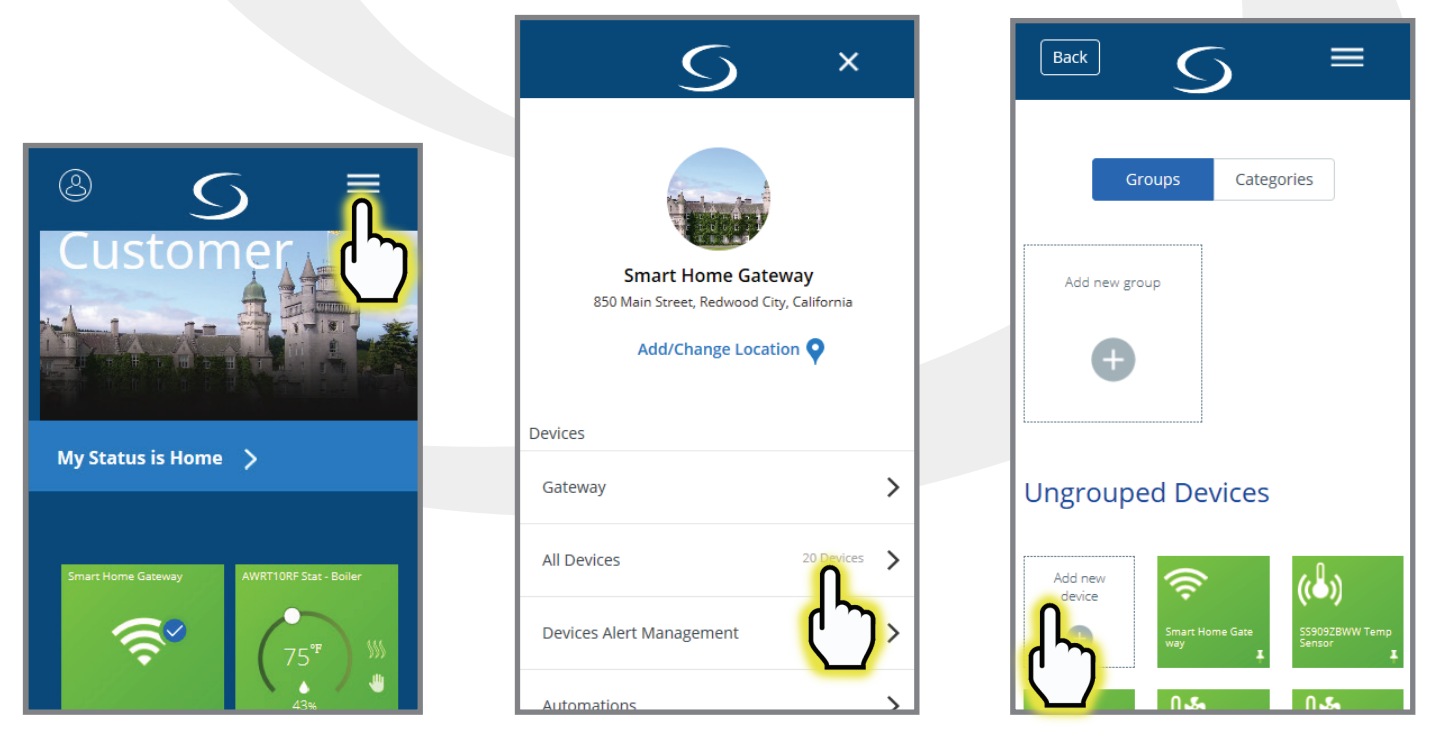

**Step 3.** Open the SALUS Smart Home application, select the drop-down menu from the upper right of the screen and select: *All Devices* → *Add New Device* 

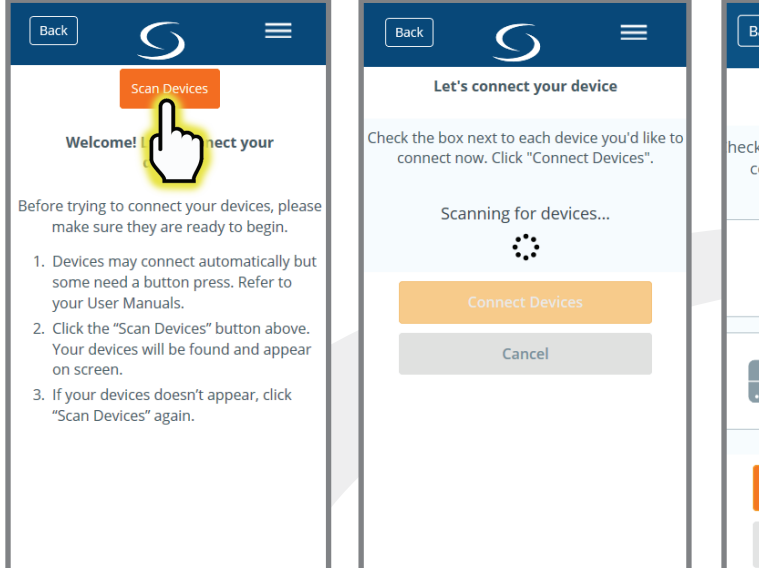

**Step 4.** Press **Scan Devices. Scanning for devices** is then displayed while the signals are located.

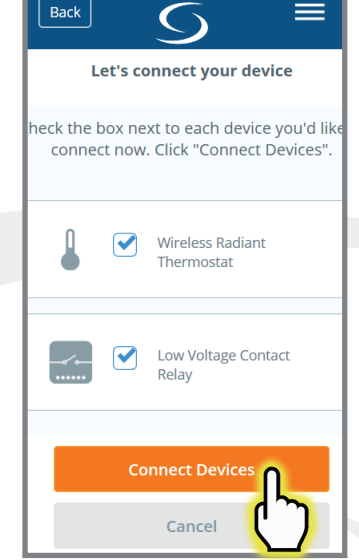

**Step 5.** Check boxes for the Smart Relay and the Wireless Radiant Thermostat. Press **Connect Devices.** 

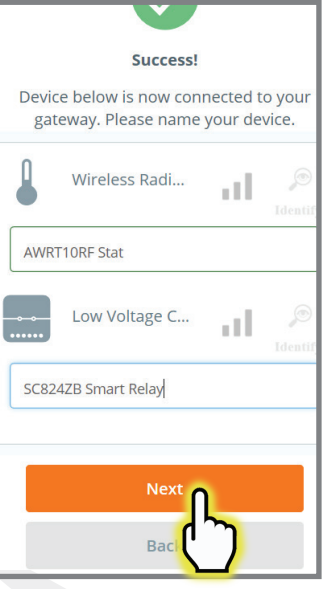

**Step 6.** Give each device a unique descriptive name. Press **Next**.

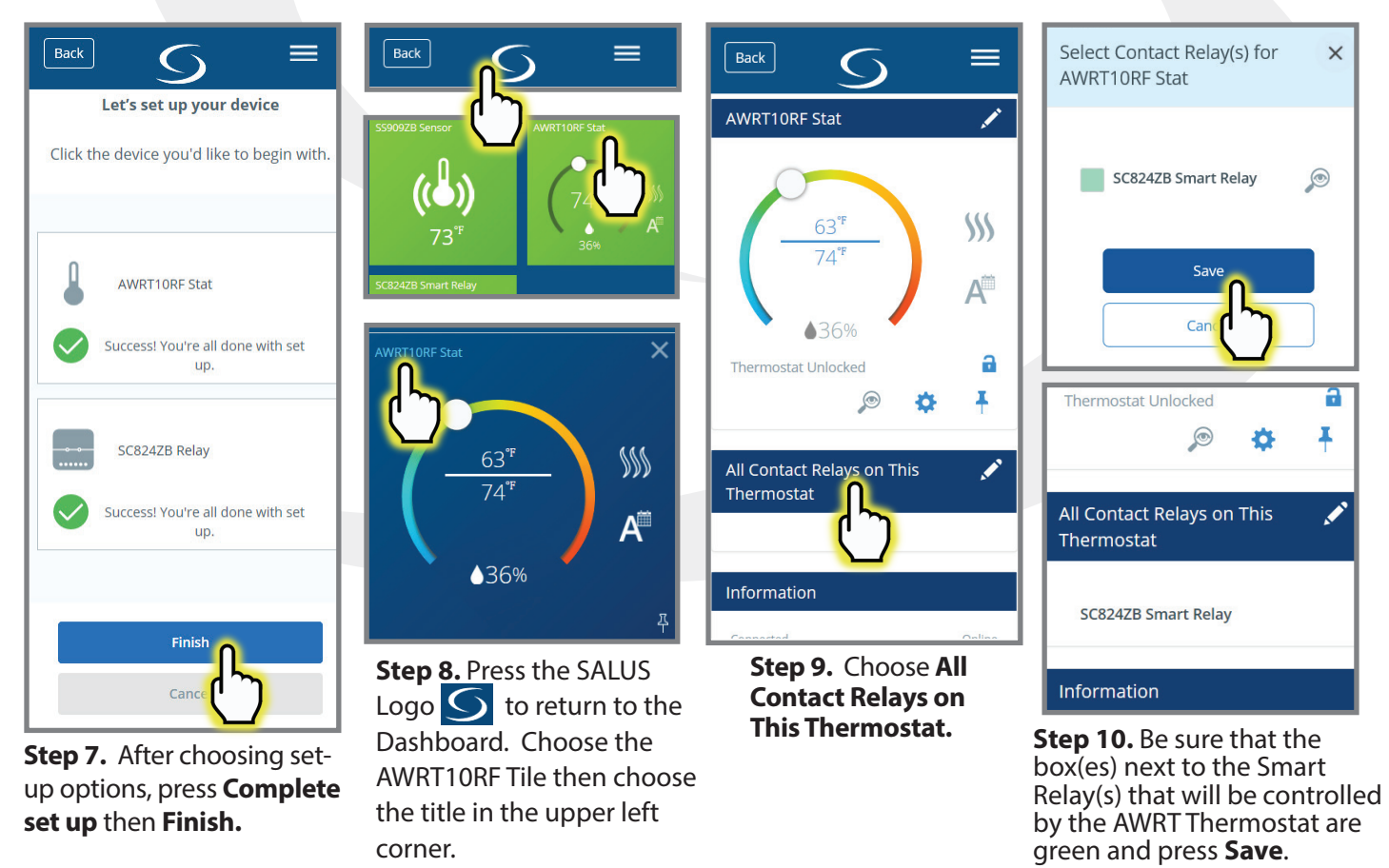

All associated relays will be listed on the AWRT10RF Set up menu and they will be activated when the Thermostat calls for heat.

### Section 4 SC824ZB Smart Relay – Low Voltage User Manual Operation & Setup

#### **Local Relay Operation**

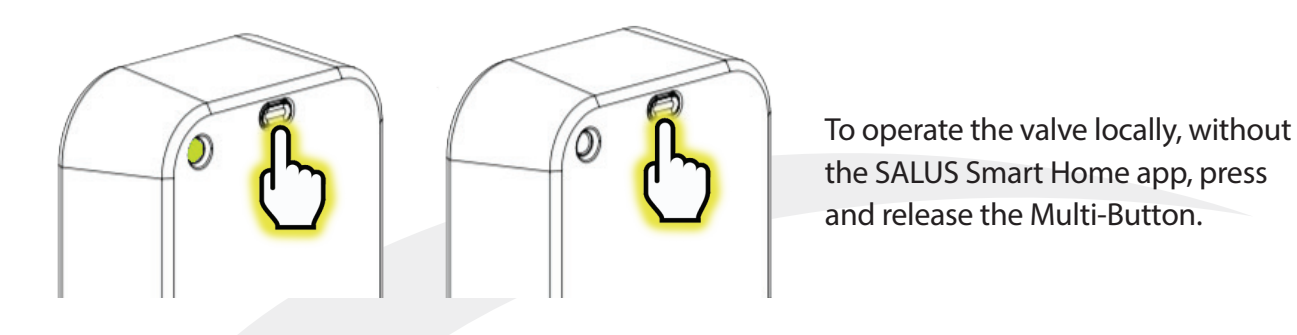

#### **Schedule Setup - SALUS Smart Home Application**

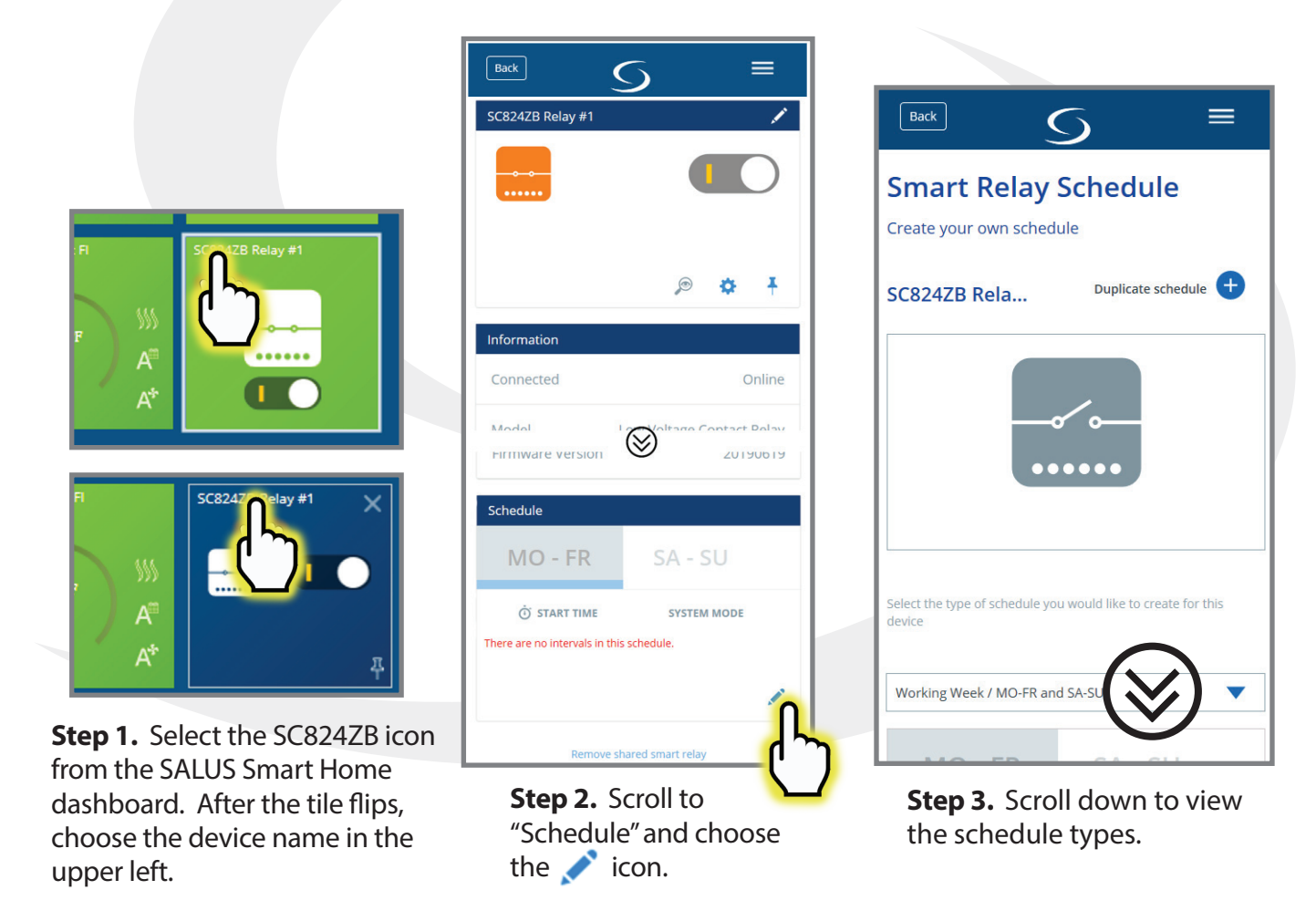

### Section 4 SC824ZB Smart Relay – Low Voltage User Manual Operation & Setup

### **Setup Options**

| Back                                                   | 5 ≡                             |  |
|--------------------------------------------------------|---------------------------------|--|
| Select the type of schedule yo<br>device               | u would like to create for this |  |
| Working Week / MO-FR and<br>Home most of the time / MC |                                 |  |
| Daily                                                  |                                 |  |
| MO - FR                                                | SA - SU                         |  |
| ी START TIME SY                                        | STEM MODE                       |  |
| There are no intervals in this schedule.               |                                 |  |
|                                                        | Add interval 🕂                  |  |
| Defau                                                  | ult schedule                    |  |

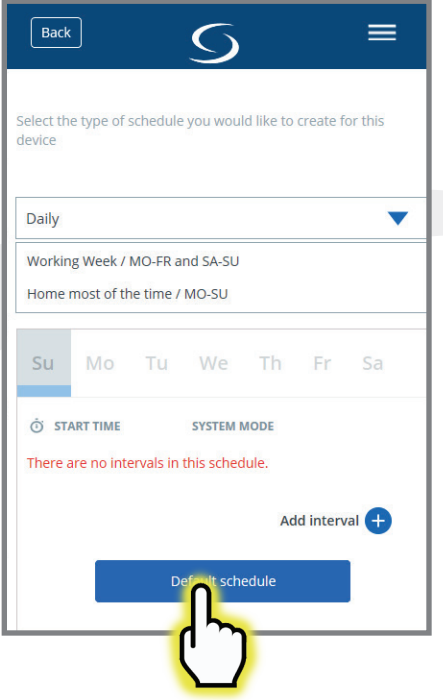

**Step 4.** Choose the drop-down menu and select the desired schedule type.

**Step 5.** Choose "Default schedule" to start with a basic schedule format.

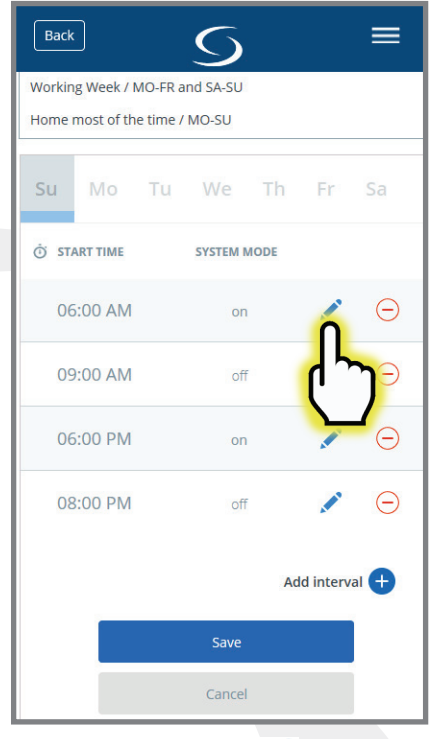

**Step 6.** Click the icon next to any interval to change values.

| Back                      | 5           |    | =        |
|---------------------------|-------------|----|----------|
| Working Week / MO-FR an   | d SA-SU     |    |          |
| Home most of the time / M | NO-SU       |    |          |
| Su Mo Tu                  | We Th       | Fr | Sa       |
| Ö START TIME              | SYSTEM MODE |    |          |
| Start Time<br>063d        |             |    | AM       |
| U 🖲 Turn On               | Turn Off    |    |          |
| 1                         |             |    |          |
|                           |             |    |          |
|                           | Update      |    |          |
|                           | Car         |    |          |
|                           | ()          |    |          |
| D                         | elete       |    |          |
| 09:00 AM                  | off         |    | $\Theta$ |

**Step 7.** Make the desired changes. Then click "Update".

| Back                           |      | 9         |          | =       |
|--------------------------------|------|-----------|----------|---------|
| Working Week / MO-FR and SA-SU |      |           |          |         |
|                                |      |           |          |         |
| Su M                           | o Tu | We        | Th Fr    | Sa      |
| ां START TH                    | ИЕ   | SYSTEM MO | DE       |         |
| 06:30                          | AM   | on        |          | • Θ     |
| 09:00                          | AM   | off       |          | Θ       |
| 06:00                          | PM   | on        |          | Θ       |
| 08:00                          | PM   | off       |          | Θ       |
|                                |      |           | Add inte | erval 🕂 |
|                                |      | Save      |          |         |
|                                |      | Cancel    |          |         |

Make further changes as desired. The relay will switch on and off according to the schedule.

# Section 5 SC824ZB Smart Relay – Low Voltage User Manual Factory Defaults

#### Resetting Factory Defaults

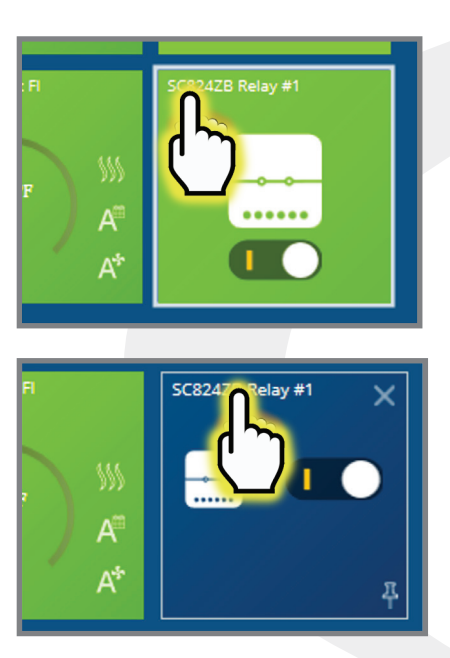

**Step 1.** Select the SC824ZB icon from the SALUS Smart Home dashboard. After the tile flips, choose the device name in the upper left.

| Back                           | 5 ≡          |  |
|--------------------------------|--------------|--|
| SC824ZB Relay #1               | 1            |  |
|                                |              |  |
|                                | <i>⊳</i> ¢ ₹ |  |
| Information                    |              |  |
| Connected                      | Online       |  |
| Firmware version               |              |  |
| Schedule                       |              |  |
| MO - FR                        | SA - SU      |  |
| 🛈 START TIME                   | SYSTEM MODE  |  |
| There are no intervals in this | s schedule.  |  |
|                                | 1            |  |
| Remove shared smart relay      |              |  |

**Step 2.** Scroll to the bottom of the next screen and select "Remove shared smart relay"

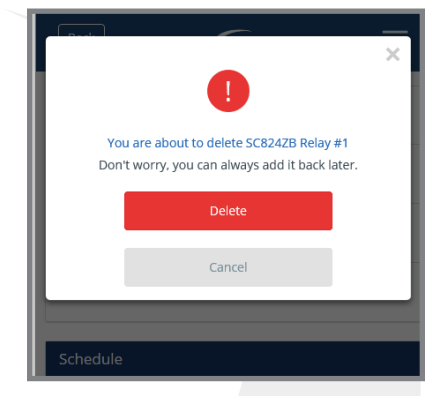

**Step 3.** Notification that the Sensor will be removed is displayed. Press "Delete" to continue. The SC824ZB Icon will be removed from the application.

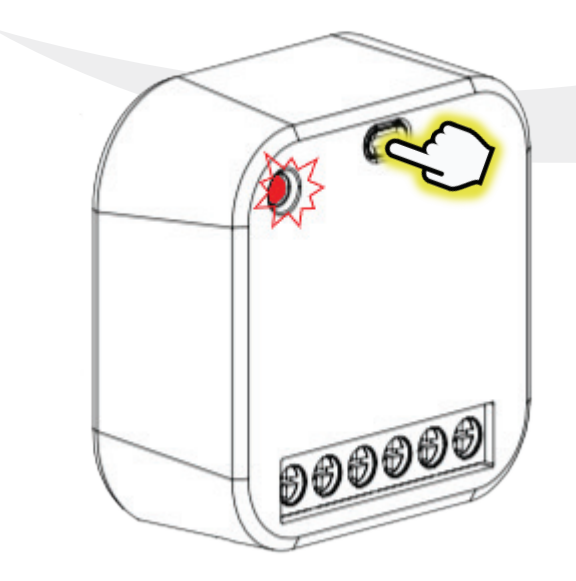

**Step 4.** Press and hold Multi-Button until Status LED turns red. Continue holding the button until the LED begins blinking.

**Step 5.** Release the button and then briefly disconnect power.

**Step 6.** Observe the LED and be sure it repeats a sequence of 3 red flashes followed by a pause while it is searching for a network.

At this point, the valve has been reset to factory default settings and will respond to pairing requests.

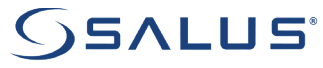

SALUS North America, Inc. 850 Main Street Redwood City, CA 94063 (888) 387-2587 | <u>sales@salusinc.com</u> | <u>www.salusinc.com</u>